Hvordan man retter i sine personlige oplysninger på www.risskovtennisklub.dk

For at rette i dine personlige oplysninger kræver det at man er logget ind i systemet. klik på 'Login' og angiv dit medlemsnummer samt din pinkode.

Systemet vil nu fortælle dig at du er logget på. (her: du er logget på som: 303 Søren S. Højgaard)

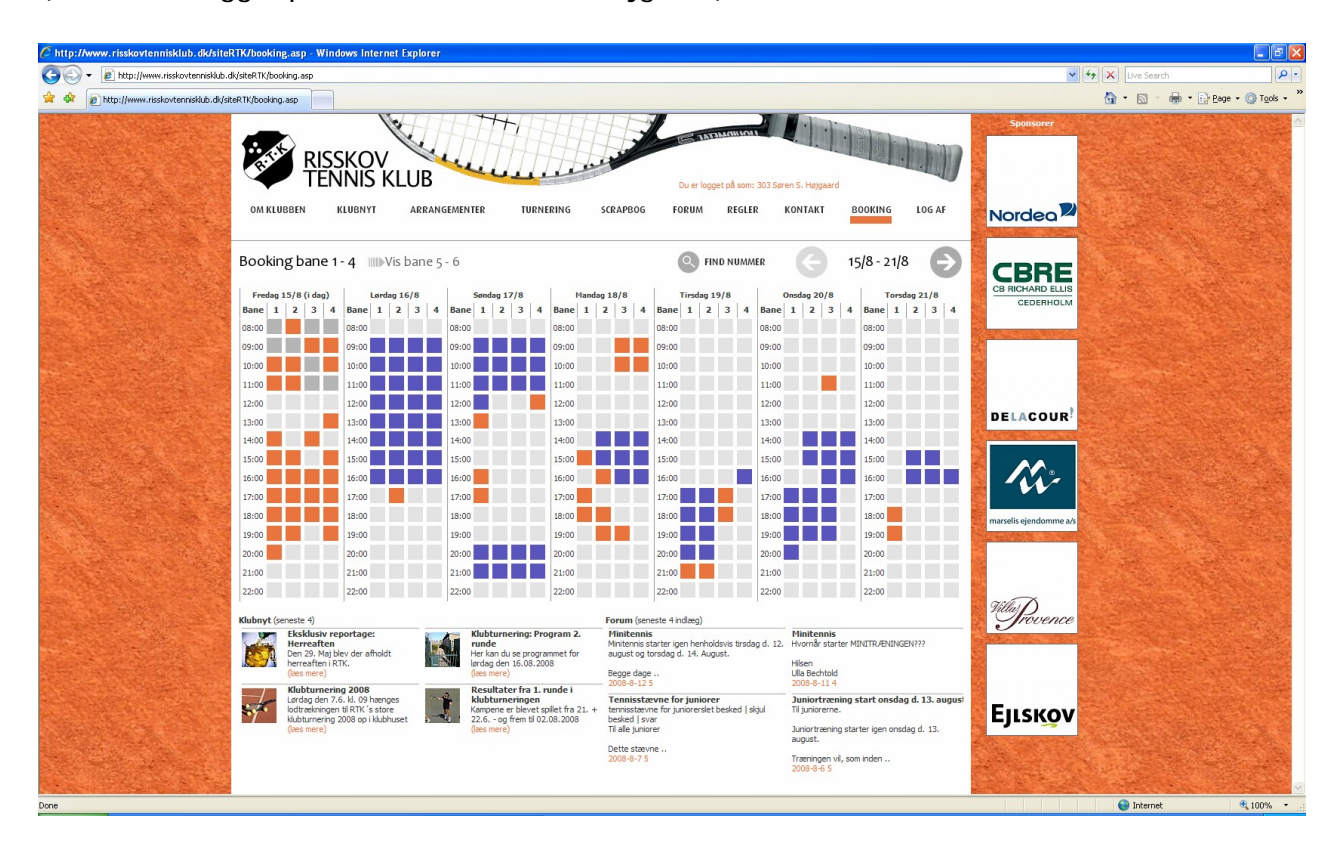

Herefter klikker man så på 'Kontakt' og ruller så ned i bunden af skærmen hvor der står: 'Ret dine medlemsoplysninger'

|                                                                                                    | dkjistek i kjicontact.asp/x=6iet=b6rlo=r                                                                                                    |                                                                                                    |                                                                                                    |                                                                                                    | V 4 X Live Search                      |
|----------------------------------------------------------------------------------------------------|----------------------------------------------------------------------------------------------------|----------------------------------------------------------------------------------------------------|----------------------------------------------------------------------------------------------------|----------------------------------------------------------------------------------------------------|----------------------------------------|
| RTK - kontakt                                                                                                   |                                                                                                    |                                                                                                    |                                                                                                    |                                                                                                    | han 🖞 👘 🖓 Page                         |
|                                                                                                    | Kontakt                                                                                                    | Klubhus:<br>Vestre Strandall<br>8240 Risskov<br>Email: rtk@risska                                                                                                    | é<br>ovtennisklub.dk                                                                                                    | Banemand:<br>Calle (klubhuset)<br>Mandag til fredag 10.00-12.00<br>Telefon 60922339                                                                                                    | CBREAD LLIS<br>CEDERHOLM               |
|                                                                                                    | Bestyrelse                                                                                                    |                                                                                                    |                                                                                                    |                                                                                                    | -                                      |
|                                                                                                    | Anette Sey<br>Leder of Junior Aft.<br>T 65/70322<br>apsey Byahoo.dk                                                                                                    | Prost Erik Segel<br>ektar Turneringsder<br>tær T. 66-173524 K<br>1521 M 24455469 (ndtal kke<br>035 teleforbesked) T                                                                                                    | Kin Egebo<br>Skyreter<br>Fei Stroter<br>F 6517014<br>NG295334<br>KG294Ccurr dr.                                                                                                    | Sem 5. Hoppard<br>Neshformad<br>T 861770<br>M 2065387<br>Shiftedbrugen, utb         UB Rechtlick<br>UB Rechtlick<br>M 8615175<br>utb           UB Rechtlick<br>Kaserer<br>M 2065387<br>utb         UB Rechtlick<br>Kaserer<br>M 8615175<br>utb                                                                                                    |                                        |
|                                                                                                    | Medlemmer                                                                                                    | a stor ei intsegeligiostoodtun nii                                                                                                    | egudui iet.uk                                                                                                    |                                                                                                    |                                        |
| Contraction of the second second second second second second second second second second second second second s |                                                                                                    |                                                                                                    |                                                                                                    |                                                                                                    | marrolic olondommo a/c                 |
|                                                                                                    | Vis fornavn efternavnbegy                                                                                                    | mdermedabcdefg                                                                                                    | hij klmnopq                                                                                                    | rstuw v x y z æøå                                                                                                    | marselis ejendomme a/s                 |
|                                                                                                    | Vis., fornavn efternavnbegy<br>998 Bendt Hansen<br>T 86210011                                                                                                    | nder meda b c d e f g                                                                                                    | h i j k l m n o p q<br>286 Bent Jargensen<br>T 86174121 M 51200391<br>bj@laureal.dk                                                                                                    | r s t u w v x y z æ ø å<br>436 Bente Schaltz Bertelsen<br>T 84225/297<br>bente.s.bertelsen @hotmail.com                                                                                                    | marselis ejendomme a/s                 |
|                                                                                                    | Vis.         formavn         eftermavn         _begy           998 Bendt Hansen<br>T 86210011         7         86210011           250 Berit Hulgaard<br>T 86175150 M 24276912<br>Peterhulgaard Gwetöppeed. dk.         7                                                                                                    | mder med     a     b     c     d     e     f     g       462 Benjamin Adler Petersen       93 Birgit Andersen       T 80178335       brgtas 20homail.com                                                                                                    | Initian         jiki         Iminitian         opping           286 Bent Jargensen<br>T. 86174121 M. 5120031<br>bjölkurreal.ck         7         7           249 Birgt Christmeen J. 2003         7         7         7           1         7.817322 M. M. 50630556<br>birgt/thristmenen 50 Bigmail.com         7         7         7                                                                                                    | r         s         t         u         v         x         y         z         ee         d           436 Bente Schultz Bertelen<br>T         7.622837<br>berts.6. bertelen Biholmal.com         7.817372<br>berts.6. bertelen Biholmal.com         7.817372<br>berts.generitörball.com         7.817372         7.817372         7.817372         7.817372         7.817372         7.817372         7.817372         7.817372         7.817372         7.817372         7.817372         7.817372         7.817372         7.817372         7.817372         7.817372         7.817372         7.817372         7.817372         7.817372         7.817372         7.817372         7.817372         7.817372         7.817372         7.817372         7.817372         7.817372         7.817372         7.817372         7.817372         7.817372         7.817372         7.817372         7.817372         7.817372         7.817372         7.817372         7.817372         7.817372         7.817372         7.817372         7.817372         7.817372         7.817372         7.817372         7.817372         7.817372         7.817372         7.817372         7.817372         7.817372         7.817372         7.817372         7.817372         7.817372         7.817372         7.817372         7.817372         7.817372         7.817372         7.817372 | massells ejendomme etc<br>PittProvence |
|                                                                                                    | Vis.         Comaxo         cfternavn         _begy           998 Bendt Hansen         T 86210011                                                                                                    | gamma between the second second sec                                                                                                    | h         i         j         k         l         m         n         p         q           286 Eant Jargéruen<br>Typennezité         280 Eant Jargéruen<br>Typennezité         280 Eant              | r         s         t         u         v         x         y         z         ac         a           302302016 Schaltz Bertelsen<br>198202020                                                                                                    | missells gendomme sh<br>III Devence    |
|                                                                                                    | Vis.         Consult         efternant                                                                                                    | 99         Birght Andersen         9           1902         1903         1903           1903         1903         1903           1903         1903         1903           1903         1903         1903           1903         1903         1903           1903         1903         1903           1903         1903         1903           1903         1903         1903           1903         1903         1903           1903         1903         1903           1903         1903         1903           1903         1903         1903           1903         1903         1903           1903         1903         1903           1903         1903         1903           1903         1903         1903           1903         1903         1903           1903         1903         1903           1903         1903         1903           1903         1903         1903           1903         1903         1903           1903         1903         1903           1903         1903         1903 <td>h         i         j         k         I         m         n         o         p         q           286 Bent Jargemsen<br/>T 86 17921 M 52100301<br/>brightwards.         7         8017921 M 52100301<br/>brightwards.         7         8017924 M 50900506<br/>brightwards.         7         8017924 M 50900506<br/>brightwards.         7         8017935 M 201790305<br/>brightwards.         7         8017935 M 201790305<br/>brightwards.         7         8017935<br/>Brightwards.         7         8017935<br/>Bright</td> <td>r         s         t         u         v         x         y         z         c         a           436 Bente Schaltz Bertelsen<br/>1 862/837<br/>bente. Scheitken Bihotmal.com        </td> <td>EJISKOV</td> | h         i         j         k         I         m         n         o         p         q           286 Bent Jargemsen<br>T 86 17921 M 52100301<br>brightwards.         7         8017921 M 52100301<br>brightwards.         7         8017924 M 50900506<br>brightwards.         7         8017924 M 50900506<br>brightwards.         7         8017935 M 201790305<br>brightwards.         7         8017935 M 201790305<br>brightwards.         7         8017935<br>Brightwards.         7         8017935<br>Bright                                                                                                    | r         s         t         u         v         x         y         z         c         a           436 Bente Schaltz Bertelsen<br>1 862/837<br>bente. Scheitken Bihotmal.com                                                                                                    | EJISKOV                                |
|                                                                                                    | Vis.         Consult         efternant         _begy           998 Sextl. transen         1         520011           7 85210011         250 Bient Hulgsard         1           250 Bient Hulgsard         7         827320 H           7 850 73150 H         24278212         1           7 850 7400 H         2457801 Lessa         1           7 850 7400 H 57249002         1         850 7400           14 80 Biegitte Marie Toffteij         1         850 740           7 850 7400 H 57249002         1         850 980           440 Biegine Kano Moler         1         8071385 M 51360893 | mder med.     a     b     c     d     c     f     g       462 Bergiann Ader Petersen     462 Bergiann Ader Petersen     93 Birgt Andersen     r       17 Birt Statter     T Birt Statter     100 Birgt Andersen     r       17 Birt Statter     100 Birgt Andersen     r       17 Birt Statter     100 Birgt Andersen     r       18 Birt Statter     100 Birgt Andersen     r       19 Birt Statter     100 Birt Birt Statter     100 Birt Birt Statter       19 Birt Statter     100 Birt Birt Statter     100 Birt Birt Statter       19 Birt Birt Statter     100 Birt Birt Statter     100 Birt Birt Statter       19 Birt Birt Statter     100 Birt Birt Statter     100 Birt Birt Statter       19 Birt Birt Statter     100 Birt Birt Birt Statter     100 Birt Birt Birt Birt Statter                                                                                                    | h         i         j         k         l         m         n         o         p         q           286 Eent Jargemeen<br>T 8617421 M 5120031         3817421 M 5120031         5817421 M 5120031         5817422         5817422 M 5120031         5817422 M 5120031         5817422 M 5120031         5817422 M 5120031         5817422 M 51200355         5817422 M 51200355         5817422 M 51200355         5817422 M 51200355         5817422 M 5120031         5817422 M 5120031         5817422 M 5120031         5817422 M 5120031         5817422 M 51200         5817422 M 51200         581742 M 51200         581742 M 51200         5817422 M 51200         5817422 M 51200         5817422 M 51200         5817422 M 51200         5817422 M 51200         5817422 M 51200         5817422 M 51200         5817422 M 51200         5817422 M 51200         5817422 M 51200         5817422 M 51200         5817422 M 51200                                                                                                    | r         s         t         u         v         x         y         z         e         A           436 Bente Schulz Bertelen<br>T 8822627         7         8822627         7         8822627         7         8822627         7         8822627         7         882727         7         7         882727         7         882727         7         882727         7         882727         7         882727         7         882727         7         882727         7         882727         7         882727         7         882727         7         882727         7         882727         7         882727         882727         882727         882727         882727         882727         882727         882727         882727         882727         882727         882727         882727         882727         882727         882727         882727         882727         882727         882727         882727         882727         882727         882727         882727         882727         882727         882727         882727         882727         882727         882727         882727         882727         882727         882727         882727         882727         882727         882727         882727         8827                                                                                                    | TEJISKOV                               |
|                                                                                                    | Vis.         Consult         cfternavn                                                                                                    | mder med.         a         b         c         d         c         f         g           462 Bergiann Ader Petersen                                                                                                    | h         i         j         k         l         m         n         o         p         q           286 Sent Jargeruen<br>Tegel/metal.de         286 Sent Jargeruen<br>Tegel/metal.de         280 Sent Jargeruen<br>Tegel/metal.de         287 Sent Jargeruen<br>Tegel/metal.de         287 Sent Jargeruen<br>Tegel/metal.de         287 Sent Jargeruen<br>Tegel/metal.de         287 Sent Jargeruen<br>Tegel/metal.de         287 Sent Jargeruen<br>Tegel/metal.de         287 Sent Jargeruen<br>Tegel/metal.de         287 Sent Jargeruen<br>Tegel/metal.de         287 Sent Jargeruen<br>Tegel/metal.de         287 Sent Jargeruen<br>Tegel/metal.de         287 Sent Jargeruen<br>Tegel/metal.de         287 Sent Jargeruen<br>Tegel/metal.de         287 Sent Jargeruen<br>Tegel/metal.de         288 Sent Jargeruen<br>Tegel/metal.de         288 Sent Jargeruen<br>Tegel/meta | r         s         t         u         v         x         y         z         e         a           432023         432023         432023         432023         432023         432023         432023         432023         432023         432023         432023         432023         432023         432023         432023         432023         432023         432023         432023         432023         432023         432023         432023         432023         432023         432023         432023         432023         432023         432023         432023         432023         432023         432023         432023         432023         432023         432023         432023         432023         432023         432023         432023         432023         432023         432023         432023         432023         432023         432023         432023         432023         432023         432023         432023         432023         432023         432023         432023         432023         432023         432023         432023         432023         432023         432023         432023         432023         432023         432023         432023         432023         432023         4320233         4320233         4320233                                                                                                   | Ejiskov                                |
|                                                                                                    | Vis.         Centure         efternam                                                                                                    | mder med.         a         b         c         d         c         f         g           462 Benjam Ader Petersen         463 Benjam Ader Petersen         -         -         -         -         -         -         -         -         -         -         -         -         -         -         -         -         -         -         -         -         -         -         -         -         -         -         -         -         -         -         -         -         -         -         -         -         -         -         -         -         -         -         -         -         -         -         -         -         -         -         -         -         -         -         -         -         -         -         -         -         -         -         -         -         -         -         -         -         -         -         -         -         -         -         -         -         -         -         -         -         -         -         -         -         -         -         -         -         -         -         -         -         -                                                                                                    | h         i         j         k         l         m         n         o         p         q           286 Dent Jargemeen<br>T 86 J7421 M 5200391<br>bigBurned.dt         286 Dent Jargemeen<br>T 86 J7422 M 3260056         1         1         1         1         1         1         1         1         1         1         1         1         1         1         1         1         1         1         1         1         1         1         1         1         1         1         1         1         1         1         1         1         1         1         1         1         1         1         1         1         1         1         1         1         1         1         1         1         1         1         1         1         1         1         1         1         1         1         1         1         1         1         1         1         1         1         1         1         1         1         1         1         1         1         1         1         1         1         1         1         1         1         1         1         1         1         1         1         1                                                                                                    | r         s         t         u         v         x         y         z         e         a           436 Bente Schaltz Bentelsen<br>T. 862/25/7         562/25/7         562/25/7         562/25/7         562/25/7         562/25/7         562/25/7         562/25/7         562/25/7         562/25/7         562/25/7         562/25/7         562/25/7         562/25/7         562/25/7         562/25/7         562/25/7         562/25/7         562/25/7         562/25/7         562/25/7         562/25/7         562/25/7         562/25/7         562/25/7         562/25/7         562/25/7         562/25/7         562/25/7         562/25/7         562/25/7         562/25/7         562/25/7         562/25/7         562/25/7         562/25/7         562/25/7         562/25/7         562/25/7         562/25/7         562/25/7         562/25/7         562/25/7         562/25/7         562/25/7         562/25/7         562/25/7         562/25/7         562/25/7         562/25/7         562/25/7         562/25/7         562/25/7         562/25/7         562/25/7         562/25/7         562/25/7         562/25/7         562/25/7         562/25/7         562/25/7         562/25/7         562/25/7         562/25/7         562/25/7         562/25/7         562/25/7         562/25/7         562/25/7                                   | TEREST CONTRACTOR                      |

Efter at have klikket på 'Ret dine medlemsoplysninger' fremkommer så en ny rude, hvori dine personlige oplysninger står.

Klik på 'Ret oplysninger'

| <page-header><complex-block><complex-block></complex-block></complex-block></page-header>                                                                                                    | http://www.risskovtennisklub.dk/siteRTK/contact.asp?x=&let=b&fld=f           |                                                                                                    | V 4 X Live Search                        |
|----------------------------------------------------------------------------------------------------|------------------------------------------------------------------------------|----------------------------------------------------------------------------------------------------|------------------------------------------|
| <section-header><section-header><image/><image/></section-header></section-header>                                                                                                    | - kontakt                                                                    |                                                                                                    | 🟠 • 🖾 - 🖶 • 🔂 Page • 🍥 To                |
| <complex-block>   Statistic   Statistic    Statistic   Statistic   Statistic   Statistic   Statistic   Statistic   Statistic   Statistic   Statistic   Statistic   Statistic   Statistic   Statistic   Statistic   Statistic   Statistic   Statistic&lt;</complex-block>                                                                                                    | Kontakt                                                                      | Nlubhus:<br>Vestre Strandallé<br>8240 Risskov<br>Email: rtk@risskovtennisklub.dk                                                                                                    | CBREAD LLIS<br>CORMADI LLIS<br>CODENIOLM |
| <image/> <complex-block><ul> <li>For end of the end of the end</li></ul></complex-block>                                                                                                    | Bestyrelse                                                                   |                                                                                                    |                                          |
| Percentaria     Note   Note  <                                                                                                    | Anette Ser<br>Leder af Junor Afd,<br>T 65/27032<br>georg Grantsouth, T 65/27 | tr<br>Turerspecified<br>Turerspecified<br>Turerspeci | DELACOUR                                 |
| With Statemann     With Statemann     Minister Statemann     Minister Statemann   Minister Statemann   Minister Statemann   M                                                                                                    | cf@syddju<br>Medlemmer                                                       | Navn og adresse Kontaktinfo                                                                                                    |                                          |
| 988 cord Hance<br>1 w 001011       9<br>Cordectives<br>Poter is 240<br>Point is Stakev       9<br>Point is Stakev         230 Bort Hance<br>T wordshow Stakevessel<br>Bort wordshow Stakevessel<br>Bort w | Vis fornavn efternavnbegyr                                                   | Mediannummer         303         Enal         ssh@edgruppen.dk           Fornan         Seren S.         Tefen on         B617040         e         #           Efternavn         Højgaard         Mobil         20665387         e         #         #                                                                                                    | marselis ejendomme a/s                   |
| V20 Strict Kdawd<br>Nett Kdawd Sawdiacadd, K       Provin       Kisskor         24 Strict Kdawd<br>Med Sawdiacadd, K       10<br>10       10       10       10       10       10       10       10       10       10       10       10       10       10       10       10       10       10       10       10       10       10       10       10       10       10       10       10       10       10       10       10       10       10       10       10       10       10       10       10       10       10       10       10       10       10       10       10       10       10       10       10       10       10       10       10       10       10       10       10       10       10       10       10       10       10       10       10       10       10       10       10       10       10       10       10       10       10       10       10       10       10       10       10       10       10       10       10       10       10       10       10       10       10       10       10       10       10       10       10       10       10       10 <td>998 Bendt Hansen<br/>T 86210011</td> <td>Gadedrisse Elviaves 14<br/>46 Gadedrisse<br/>Postry 8240</td> <td></td>                                                                                                    | 998 Bendt Hansen<br>T 86210011                                               | Gadedrisse Elviaves 14<br>46 Gadedrisse<br>Postry 8240                                                                                                    |                                          |
| 245 Birgt Lexas       1         T 6524322, M 5274022       1         Medicatio, cheerdy, d.       1         Medicatio, cheerdy, d.       1         Medicatio, cheerdy, d.       1         Medicatio, cheerdy, d.       1         Medicatio, cheerdy, d.       1         Medicatio, cheerdy, d.       1         Medicatio, cheerdy, d.       1         Medicatio, cheerdy, d.       1         Medicatio, cheerdy, d.       1         Medicatio, d.       1         Medicatio, d.       1                                                                                                    | 250 Berit Hulgsard<br>T. 86175150 M. 24276912<br>Peterhulgaard @webspeed.dk  | Pynavn Risskov<br>93<br>T IIII Ret oplysninger                                                                                                    | Whence                                   |
| 440 Stylets New Tofhøj<br>Bieleng Benzil, B.       47 Stylets Cancern<br>P. Stylets Stylets New Tofhøj<br>Bieleng Benzil, B.       47 Stylets New Tofhøj<br>P. Stylets Stylets New Tofhøj<br>Distribution of Stylets New Tofhøj<br>Distribution of Stylets New Tofhøj<br>Dis                                   | 245 Birgit Læsaa<br>T 86294302 M 57294302<br>beb@post.cyberdty.dk            | 17<br>T<br>Bo                                                                                                    |                                          |
| 469 Bjøre Kuno Nole:         134 Bjøre Petersen         278 DC Orkitersen         328 Bo Røn           T. BOJTMB M. BLADDØB3         F. BOJTMB M. BLADDØB3         T. BOJTMB M. BLADDØB3         T. BOJTMB M. BLADDØB3           218 Bo Sandopand<br>T. BojtMB M. DØSTMB         61 DO Wunnetted Versen<br>T. BojtMB M. BOSTMB M. BOSTMB M. BO                                                                                                    | 440 Birgitte Marie Tofthøj<br>T 86174819<br>plevej@mal.dk                    | 49 Birgitte T. Expersen         457 Birthe Knudsen         127 Birthe Wang           T 65 170370         T 66 173330         T 66 173610           brigttesspresen@hotmail.com         pebl@post.teic.dk         ram@ft.ris8900.vgym.dk                                                                                                    | Ејізкоу                                  |
| 2180c Sandergaard<br>T & 53 7483 H & 2025002         61 Bo Brummersted Versen<br>T & 8937483 M & 20654003         201 Bod Thagersen<br>T & 8537483 M & 20654003           14 Brian Clark<br>T & 517463         120 Bring Marquard<br>M & 20805772<br>Bring (2002) Who out.dk         120 Bring Marquard<br>M & 20805772         Bod Thagersen<br>T & 817463           19 Bed Clark<br>T & 517463         120 Bring Marquard<br>M & 20805772         Bod Thagersen<br>T & 817463         T & 8174537           19 Bed Clark<br>T & 517463         120 Bring Marquard<br>M & 20805772         Bod Thagersen<br>T & 817463         T & 8174537           19 Bed Clark<br>T & 517463         120 Bring Marquard<br>M & 20805772         Bod Thagersen<br>T & 817463         T & 8174537           19 Bed Clark<br>T & 517463         120 Bring Marquard<br>M & 20805772         Bod Thagersen<br>T & 8174537         T & 8174537           19 Bed Clark<br>T & 517463         120 Bring Marquard<br>M & 20805772         Bod Thagersen<br>T & 8174537         T & 8174537           19 Bed Clark<br>T & 517463         120 Bring Marquard<br>M & 20805772         Bod Thagersen<br>T & 8174537         T & 8174537           19 Bed Clark<br>T & 517463         120 Bring Marquard<br>M & 20805772         Bod Thagersen<br>T & 8174537         T & 8174537           10 Bed Clark<br>T & 517463         120 Bring Marquard<br>M & 20805772         Bod Thagersen<br>T & 817457         T & 8174577           10 Bed Clark<br>M & 20805772         120 Bring Marquard<br>M & 20805772         Bod Thagersen<br>T & 8174577         T & 8174577 </td <td><b>469 Bjarne Kuno Maller</b><br/>T 86171585 M 51360693</td> <td>134 Bjørn Petersem         278 Bo Christensen         328 Bo Rønn           T 86.57910         T 66.25844 M 2176695         T 66.170304           börnme@norable.dk         BC@AUM.AU.DK         metterni@hotmail.com</td> <td></td>                                                                                                    | <b>469 Bjarne Kuno Maller</b><br>T 86171585 M 51360693                       | 134 Bjørn Petersem         278 Bo Christensen         328 Bo Rønn           T 86.57910         T 66.25844 M 2176695         T 66.170304           börnme@norable.dk         BC@AUM.AU.DK         metterni@hotmail.com                                                                                                    |                                          |
| 14 Brian Clark     120 Borge Marquard       T. 8517458     M. 3305772       Imma (2002) whiten dit                                                                                                    | 218 8 o Sondergaard<br>T 86174834 M 20299002<br>bsg@delta.dk                 | 61 Bb Pummersted Iversen         213 Sodi Spremsen         60 Bodi Thegensen           T 66952982         T 85174534 M 26554003         D 601/19b1 M 2657033           D 50 df Vermau, dik         bs 0f Verbagened, dik         D 601/119b1 M 265703                                                                                                    |                                          |
| Ret dine medlemsoplysninger                                                                                                    | 14 Brian Clark<br>T 86174458                                                 | 120 Sarge Marquard<br>M 23005/702<br>Immr (2002) gylyaboo.dk                                                                                                    |                                          |
|                                                                                                    |                                                                              | Ret dine medlemsoplysninger                                                                                                    |                                          |

Ruden med personlige oiplysninger 'åbnes' nu og man har muligheder for at rette udvalgte felter.

Indtast dine rettelser, tryk på 'Gem ændringer' og derefter på 'Luk'

Dine personlige oplysninger er nu rettet.